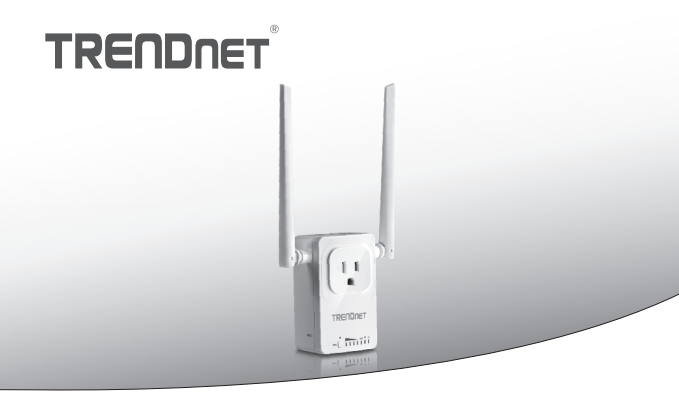

· Dom inteligentny przełącznik (z Przedłużacz bezprzewodowy)

## THA-103AC

Instrukcja uruchomieniowa (1)

THA-103AC (V1) / 06.08.2015

## 1. Przed rozpoczęciem

## Zawartość opakowania

- THA-103AC
- Skrócona instrukcja instalacji
- CD-ROM (Podręcznik użytkownika)

## Minimalne wymagania

- Sieci istniejących Wireless AC lub N
- Telefon komórkowy (np. Smartphone, tabletki) z Android (w wersji 2.3 lub nowszej) lub iOS (w wersji 6.1 lub wyższy)

## 2. WPS instalacji z urządzenia iOS

## Uwaga:

- WPS wymaga zewnętrzny przycisk WPS punktu dostępu lub routera bezprzewodowego połączenia THA-103AC przełącznik do sieci. Jeśli router nie ma przycisku WPS, lub jeśli wolisz, aby podłączyć do sieci bezprzewodowej za pomocą naszych wolna app, proszę przejść do następnej sekcji, Manual Setup z iOS urządzenia położony poniżej.
- Jeśli masz urządzenie mobilne Android, odnoszą się do sekcji 4, konfiguracji WPS z urządzenia z systemem Android, lub sekcji 5, Podręcznik instalacji z urządzenia z systemem Android.
- W przypadku pierwszej instalacji podłącz THA-103AC gniazdka w pobliżu punktu dostępu lub routera. Przełącz przełącznik zasilania do pozycji "On" i poczekać 30 sekund, podczas gdy jednostki zyski w górze.

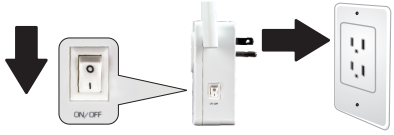

2. Naciśnij i przytrzymaj przycisk WPS na routerze przez 5 sekund.

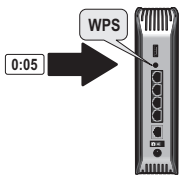

3. Naciśnij i przytrzymaj przycisk WPS na THA-103AC. Aby podłączyć do sieci 2,4 GHz, naciśnij i przytrzymaj przycisk na trzy sekundy i WPS LED będzie flash. Aby podłączyć do sieci 5GHz, naciśnij i przytrzymaj przycisk na siedem sekund, miga dioda WiFi. Gdy dioda włącza stałe, urządzenie jest podłączone.

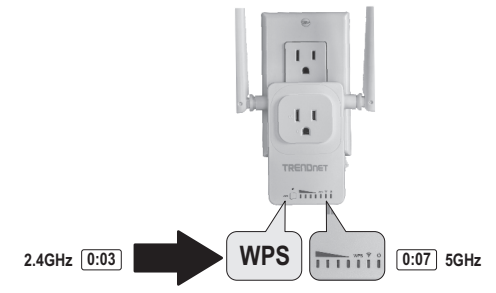

- Włączyć WiFi ustawienia na urządzeniu mobilnym iOS i podłączyć do sieci bezprzewodowej do domu.
- Przejdź do Apple App Store i Szukaj aplikacji TRENDnet Smart Home, a następnie zainstalować aplikację. Lub Zeskanuj QR code poniżej aby pobrać i zainstalować aplikację.

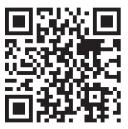

6. Otwórz aplikację TRENDnet Smart Home.

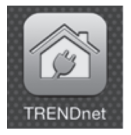

7. Wybierz ikonę Dodaj (+).

|   | TRENDnet Smart Home |  |
|---|---------------------|--|
| Q |                     |  |

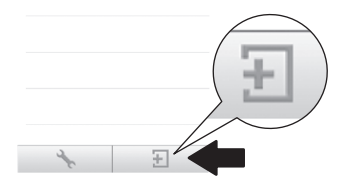

8. Kliknij przycisk wyszukiwanie sieci LAN.

|            | < Add De           | vice    |
|------------|--------------------|---------|
|            | UID* UID (must     |         |
|            | Password* Password | (must)  |
|            | Name* Name (mu     | ist)    |
| LAN Search | Area (opti         | on)     |
|            |                    |         |
|            | LAN Search         | QR Code |

9. Wybierz THA-103AC przełącznik smart.

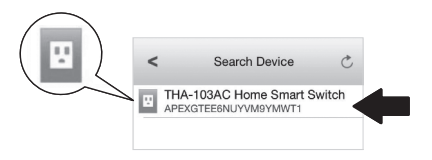

## 10. Wpisz hasło: admin

|                 | <        | Add D    | evice      | Done |
|-----------------|----------|----------|------------|------|
| Password* ••••• |          |          |            |      |
|                 | UID*     | APEXGT   |            | Y    |
|                 | Passwore | d* ••••• |            |      |
|                 | Name*    | THA-103  | AC Home Sm |      |
|                 | Area     | Area (op | tion)      |      |
|                 | E TH     | HA-103AC | Home Sma   | L    |
|                 | LANS     | Search   | QR Code    |      |
|                 |          |          |            | _    |
|                 |          |          |            |      |

- 11. Tap Sporządzony wobec uratować ten zmiany.
- 12. Stuknij THA-103AC.

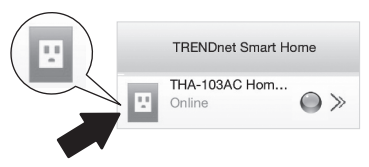

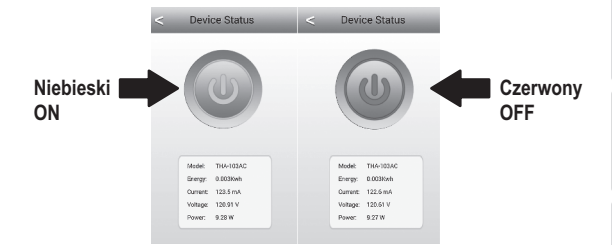

Wybierz ikone zasilania, aby sprawdzić, czy wylot bedzie włączyć / wyłączyć.

- 14. Bezprzewodowy przedłużacz instalacji jest również gotowy. THA-103AC mogą być przenoszone do jego ostatecznej lokalizacji. Do projektu najsilniejszy sygnał z wbudowanym Przedłużacz bezprzewodowy, umieścić jednostki w obszarze, gdzie twój zdejmowany pomysł ma minimalny sygnał trzy bary z sieci bezprzewodowej.
- Instalacja została ukończona! Konfiguracja szczegółowe informacje i ustawienia zaawansowane zajrzyj do użytkownika Przewodnik CD-ROM. Odwiedź www.trendnet.com dla aktualizacji produktów i wsparcie online.

## Uwaga:

Zalecane jest, że można zmienić swoje haslo, aby upewnić się, że urządzenie jest bezpieczne. Aby zmienić haslo, Otwórz aplikację TRENDnet Smart Home i zlokalizować urządzenie. Kliknij na ikonę ustawienia urządzenia, a następnie wybierz opcję Ustawienia zaawansowane. Zalecane jest również, że możesz zmienić hasła bez drutu. Aby to zrobić, Zaloguj się do strony konfiguracyjnej urządzenia i dostosować ustawienia w sekcji bezprzewodowych.

## 3. Instrukcja instalacji z zdejmowany urządzenia iOS

## <u>Uwaga</u>:

- Konfiguracja ręczna używa TRENDnet jest bezpłatna aplikacja do łączenia THA-103AC do sieci bezprzewodowej.
- Jeśli masz urządzenie mobilne Android, przejdź do następnej sekcji konfiguracji WPS z urządzenia z systemem Android, lub sekcji 5, Podręcznik instalacji z urządzenia z systemem Android.
- Do projektu najsilniejszy sygnał z wbudowanym Przedłużacz bezprzewodowy, umieścić THA-103AC w miejscu, gdzie twój zdejmowany pomysł ma co najmniej trzy bary sygnału z sieci bezprzewodowej. Przełącz włącznik na pozycji "On" i poczekać 30 sekund, podczas gdy jednostki zyski w górze.

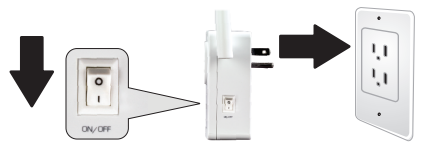

 Przejdź do Apple App store i Szukaj aplikacji TRENDnet Smart Home, a następnie zainstalować aplikację. Lub Zeskanuj QR code poniżej aby pobrać i zainstalować aplikację.

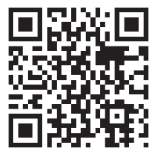

## 3. Włącz ustawienia Wi-Fi na urządzenia mobilne iOS i połączyć się z THA-103AC.

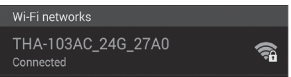

- Wpisz hasło sieci bezprzewodowej i wybierz polecenie Dołącz. Hasłem domyślnym jest hasło.
- 5. Otwórz aplikację TRENDnet Smart Home.

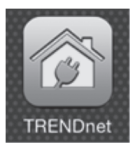

6. Wybierz ikonę Dodaj (+).

| TRENDnet Smart Home |  |
|---------------------|--|
| Q                   |  |
|                     |  |
|                     |  |
| $\frown$            |  |
|                     |  |
|                     |  |
|                     |  |
|                     |  |
| Ar E                |  |

7. Stuknij w przycisk Szukaj w sieci LAN.

|            | <        | Add Device      |
|------------|----------|-----------------|
|            | UID*     | UID (must)      |
|            | Password | Password (must) |
|            | Name*    | Name (must)     |
| LAN Search | Area     | Area (option)   |
|            |          |                 |
|            | LAN Se   | arch QR Code    |

8. Wybierz THA-103AC przełącznik smart.

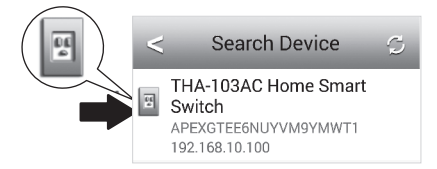

# Nederlands

9. Wprowadź hasło domyślne urządzenie: admin

| <        | Add I                                                                                               | Device                                                                                           | Done                                                                                                |
|----------|----------------------------------------------------------------------------------------------------|--------------------------------------------------------------------------------------------------|----------------------------------------------------------------------------------------------------|
|          |                                                                                                    |                                                                                                  |                                                                                                    |
| UID*     | APEXG                                                                                               | TEF                                                                                              | Y                                                                                                   |
| Password | d" •••••                                                                                            |                                                                                                  |                                                                                                    |
| Name*    | THA-10                                                                                              | 3AC Home S                                                                                       | m                                                                                                   |
| Area     | Area (o                                                                                             | ption)                                                                                           |                                                                                                    |
| U TH     | IA-103A                                                                                             | C Home Sm                                                                                        | na                                                                                                  |
| LAN S    | Search                                                                                              | QR Code                                                                                          | ,                                                                                                   |
|          |                                                                                                    |                                                                                                  |                                                                                                    |
|          | <ul> <li>UID*</li> <li>Password</li> <li>Name*</li> <li>Area</li> <li>The</li> <li>LAN S</li> </ul> | < Add I<br>UID* APEXG<br>Password* •••••<br>Name* THA-10<br>Area Area<br>THA-103AC<br>LAN Search | Add Device  UID* APEXGTEE Password* Anare* THA-103AC Home Sr Area Area Area Area CAR Search CR Code |

- 10. Naciśnij przycisk Gotowe, aby zapisać zmiany.
- 11. wybierz ikonę Device Settings (Ustawienia Urządzenia).

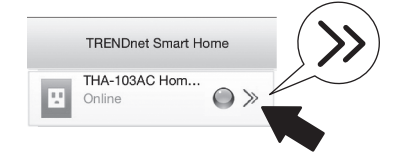

## 12. Wybierz opcję Ustawienia Zaawansowane (Advanced Setting).

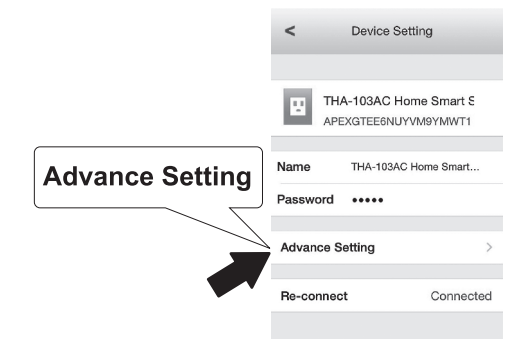

13. Wybierz ustawienie WiFi, a następnie stuknij WiFi.

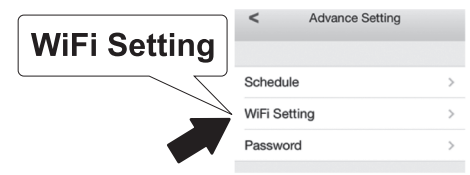

 Wybierz sieć bezprzewodową. THA-103AC jest zdolny do rozszerzenia sieci 2.4GHz i 5GHz. Jeśli router obsługuje sieci podwójny wstęga, trzeba będzie wybrać jakiej sieci połączyć z jednostką.

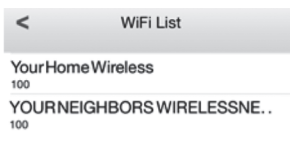

15. Podaj swoje sieci WiFi hasło i naciśnij przycisk OK.

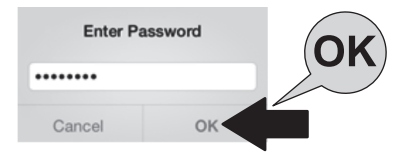

- 16. Zamknąć aplikację.
- Połączenia urządzenia przenośnego do sieci bezprzewodowej i ponowne uruchomienie aplikacji TRENDnet Smart Home.
- 18. Stuknij THA-103AC.

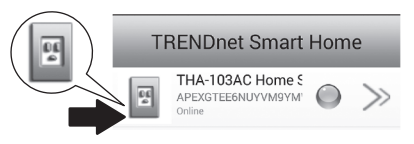

## 19. Dotknij ikony moc, aby sprawdzić, jeśli wylot będzie włączyć / wyłączyć.

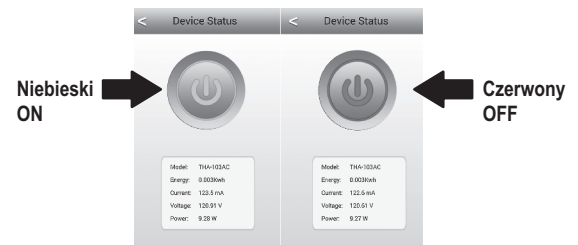

20. Instalacja i konfiguracja Przedłużacz bezprzewodowy są już kompletne! Dla informacji szczegółowej konfiguracji i ustawień zaawansowanych zajrzyj do użytkownika Przewodnik CD-ROM. Odwiedź www.trendnet.com dla aktualizacji produktów i wsparcie techniczne online.

#### Uwaga:

Zalecane jest, że można zmienić swoje hasło, aby upewnić się, że urządzenie jest bezpieczne. Aby zmienić hasło, Otwórz aplikację **TRENDnet Smart Home** i zlokalizować urządzenie. Kliknij na ikonę ustawienia urządzenia, a następnie wybierz opcję **Ustawienia zaawansowane**. Zalecane jest również, że możesz zmienić hasła bez drutu. Aby to zrobić, Zaloguj się do strony konfiguracyjnej urządzenia i dostosować ustawienia w sekcji bezprzewodowych.

## 4. WPS instalacji z urządzenia z systemem Android

## Uwaga:

- WPS wymaga zewnętrzny przycisk WPS punktu dostępu lub routera bezprzewodowego połączenia THA-103AC przełącznik do sieci. Jeśli router nie ma przycisku WPS, lub jeśli wolisz, aby podłączyć do sieci bezprzewodowej za pomocą naszych wolna app, proszę przejść do następnej sekcji, poniżej znajduje się instrukcja instalacji z urządzenia z systemem Android.
- Jeśli masz urządzenie mobilne iOS, odnoszą się do sekcji 2, konfiguracji WPS z zdejmowany urządzenia iOS lub sekcja 3, Manual Setup z zdejmowany urządzenia iOS.
- W przypadku pierwszej instalacji podłączyć THA-103AC do gniazdka w pobliżu punktu dostępu lub routera. Przełącz przełącznik zasilania do pozycji "On" i poczekać 30 sekund, podczas gdy jednostki zyski w górze.

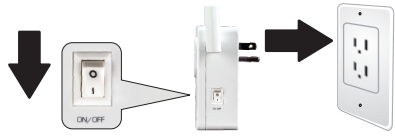

2. Naciśnij i przytrzymaj przycisk WPS na punktu dostępu lub routera przez 5 sekund.

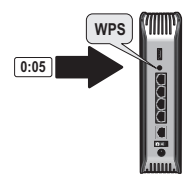

3. Naciśnij i przytrzymaj przycisk WPS na THA-103AC. Aby podłączyć do sieci 2,4 GHz, naciśnij i przytrzymaj przycisk na trzy sekundy i WPS LED będzie flash. Aby podłączyć do sieci 5GHz, naciśnij i przytrzymaj przycisk na siedem sekund, miga dioda WiFi. Gdy dioda włącza stałe, urządzenie jest podłączone.

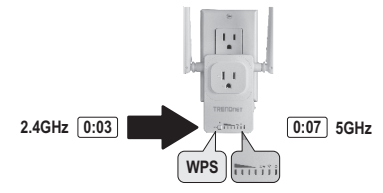

- Włączyć ustawienia WiFi na urządzeniach mobilnych i podłączyć do sieci bezprzewodowej do domu.
- Przejdź do sklepu gry Google wyszukiwania dla aplikacji TRENDnet Smart Home i zainstalować aplikację. Lub Zeskanuj QR code poniżej aby pobrać i zainstalować aplikację.

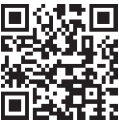

6. Otwórz ikonę TRENDnet Smart Home.

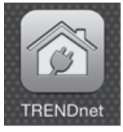

7. Wybierz ikonę Dodaj (+).

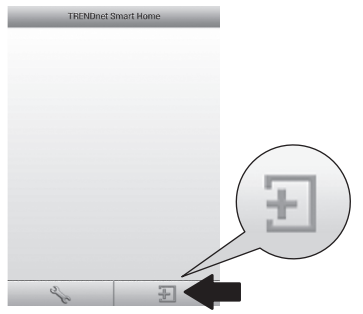

8. Wybierz Szukaj LAN (LAN Search).

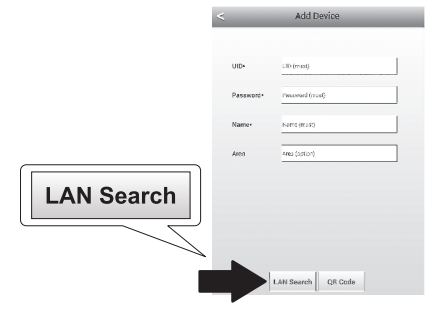

## 9. Wybierz THA-103AC przełącznik smart.

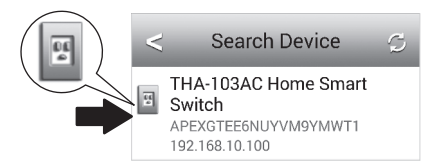

## 10. Wpisz hasło: admin

|       | <             | Add Device | ÷ |
|-------|---------------|------------|---|
| admin |               |            |   |
|       | UID*          | WT1        |   |
|       | Password<br>* | admin      |   |

Nederlands

11. Naciśnij ikonę Dodaj (+).

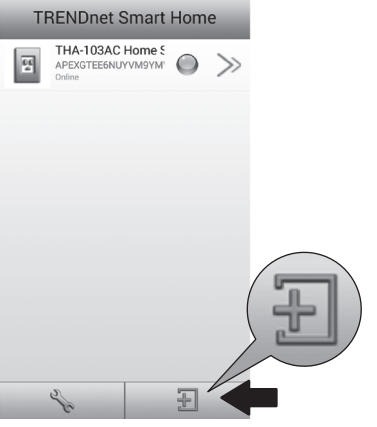

12. Wybierz THA-103AC przełącznik smart.

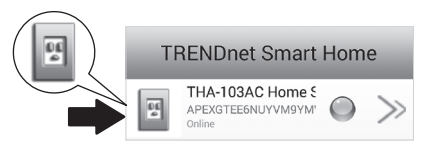

## 13. Wybierz ikonę Zasilania, aby sprawdzić, czy wylot będzie włączyć / wyłączyć.

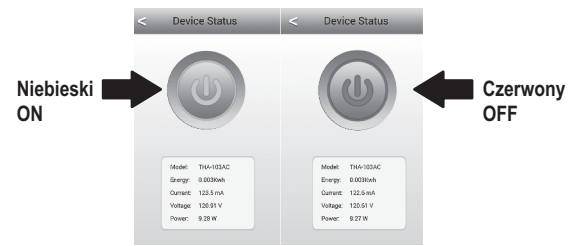

- 14. Bezprzewodowy przedłużacz instalacji jest również gotowy. THA-103AC mogą być przenoszone do jego ostatecznej lokalizacji. Do projektu najsilniejszy sygnał z wbudowanym Przedłużacz bezprzewodowy, umieścić jednostki w obszarze, gdzie twój zdejmowany pomysł ma co najmniej trzy bary sygnału z sieci bezprzewodowej.
- Instalacja została ukończona! Dla informacji szczegółowej konfiguracji i ustawień zaawansowanych zajrzyj do użytkownika Przewodnik CD-ROM. Odwiedź www.trendnet.com dla aktualizacji produktów i wsparcie techniczne online.

### Uwaga:

Zalečane jest, że można zmienić swoje hasło, aby upewnić się, że urządzenie jest bezpieczne. Aby zmienić hasło, Otwórz aplikację **TRENDnet Smart Home** i zlokalizować urządzenie. Kliknij na ikonę ustawienia urządzenia, a następnie wybierz opcję **Ustawienia zaawansowane**. Zalecane jest również, że możesz zmienić hasła bez drutu. Aby to zrobić, Zaloguj się do strony konfiguracyjnej urządzenia i dostosować ustawienia w sekcji bezprzewodowych.

## 5. Instrukcja instalacji z urządzenia z systemem Android

## Uwaga:

- Ręczna konfiguracja bezprzewodowa używa TRENDnet jest bezpłatna aplikacja do łączenia THA-103AC do sieci bezprzewodowej.
- Jeśli masz urządzenie mobilne iOS, odnoszą się do sekcji 2, konfiguracji WPS z zdejmowany urządzenia iOS lub sekcja 3, Manual Setup z zdejmowany urządzenia iOS.
- Do projektu najsilniejszy sygnał z wbudowanym Przedłużacz bezprzewodowy, umieścić THA-103AC w miejscu, gdzie twój zdejmowany pomysł ma co najmniej trzy bary sygnału z sieci bezprzewodowej. Przełącz włącznik na pozycji "On" i poczekać 30 sekund, podczas gdy jednostki zyski w górze.
- Przejdź do sklepu gry Google wyszukiwania dla aplikacji TRENDnet Smart Home i zainstalować aplikację. Lub Zeskanuj QR code poniżej aby pobrać i zainstalować aplikację.

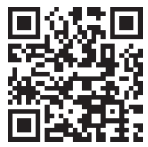

3. Włącz ustawienia WiFi na urządzeniach mobilnych i połączyć się z THA-103AC.

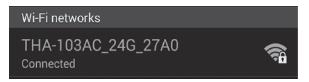

 Wpisz hasło sieci bezprzewodowej i naciśnij przycisk OK. Hasłem domyślnym jest hasło.

|   | THA-103         | AC_24G_27   | A0      |
|---|-----------------|-------------|---------|
|   | Network SS      | ID          |         |
|   | THA-1034        | AC_24G_27A0 |         |
| _ | Security        |             |         |
|   | WPA/WPA2/FT PSK |             |         |
|   | Password        |             |         |
|   | • •••••         |             |         |
|   | Cancel          | Save        | Connect |

5. Otwórz aplikację TRENDnet Smart Home.

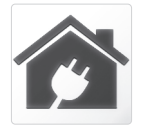

6. Wybierz ikonę Dodaj (+).

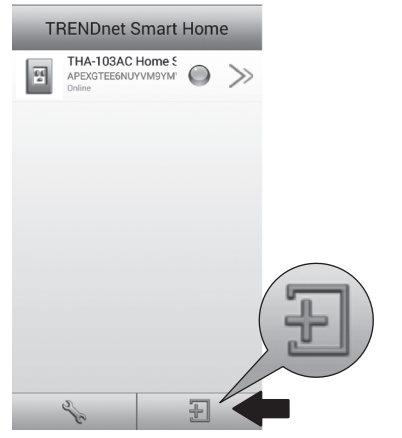

7. Stuknij w przycisk Szukaj w sieci LAN.

|            | <         | Add Device      |
|------------|-----------|-----------------|
|            | UID*      | UID (must)      |
|            | Password* | Password (must) |
|            | Name*     | Name (must)     |
| LAN Search | Area      | Area (option)   |
|            |           |                 |
| -          | LAN Se    | arch QR Code    |

## 8. Wybierz THA-103AC przełącznik smart.

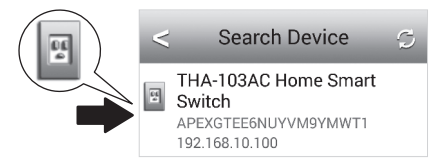

9. Wprowadź hasło domyślne urządzenie: admin

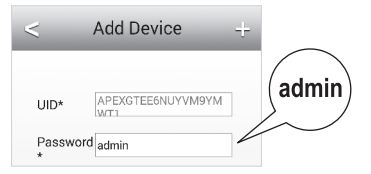

10. Wybierz ikonę Dodaj (+).

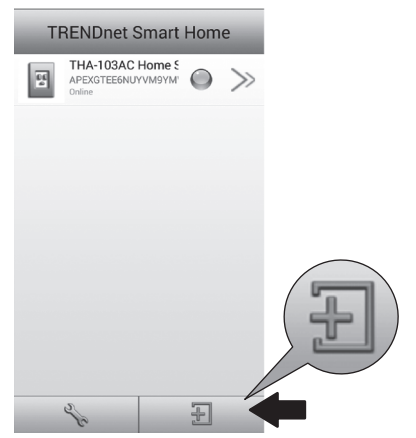

11. Kliknij ikonę Strzałki w prawo.

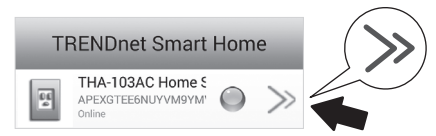

12. Wybierz zaawansowane.

**Advanced** 

| < 0            | evice Setting       |  |  |  |
|----------------|---------------------|--|--|--|
| Device Setting |                     |  |  |  |
| UID:           | APEXGTEE6NUYVM9Y    |  |  |  |
| Password       |                     |  |  |  |
| Name:          | THA-103AC Home Smal |  |  |  |
| Advanced       | Settings            |  |  |  |
|                | Advanced            |  |  |  |

13. Wybierz Załadunku (Loading).

|         | < Advanced Settings    |
|---------|------------------------|
|         | Malife Davies Decouved |
|         | Modify Device Password |
|         | Change Device Password |
|         | Schedule               |
|         | Schedule Setting       |
| Loading | WiFi Information       |
|         | Loading                |

 Wybierz sieć bezprzewodową. THA-103AC jest zdolny do rozszerzenia sieci 2.4GHz i 5GHz. Jeśli router obsługuje sieci podwójny wstęga, trzeba będzie wybrać jakiej sieci połączyć z jednostką.

| <          | Wifi Setting        | z |
|------------|---------------------|---|
| YOUR NEIGH | BORSWIRELESSNETWORK |   |
| YourHomeW  | ireless             |   |

| WiFi Password: |      |
|----------------|------|
|                | (OK) |
| Cancel         |      |

- 16. Zamknąć aplikację.
- Połączenia urządzenia przenośnego do sieci bezprzewodowej i ponowne uruchomienie aplikacji TRENDnet Smart Home.
- 18. Stuknij THA-103AC.

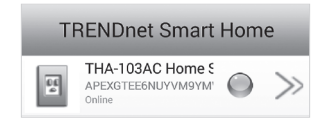

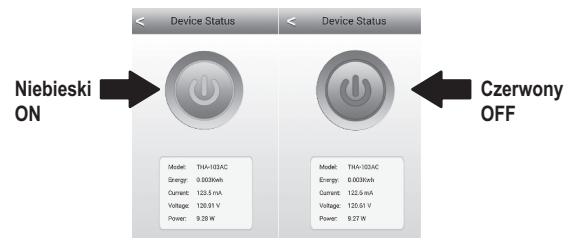

19. Dotknij ikony moc, aby sprawdzić, jeśli wylot będzie włączyć / wyłączyć.

20. Instalacja i konfiguracja Przedłużacz bezprzewodowy są już kompletne! Dla informacji szczegółowej konfiguracji i ustawień zawansowanych zajrzyj do użytkownika Przewodnik CD-ROM. Odwiedź www.trendnet.com dla aktualizacji produktów i wsparcie techniczne online.

### Uwaga:

Zalečane jest, że można zmienić swoje hasło, aby upewnić się, że urządzenie jest bezpieczne. Aby zmienić hasło, Otwórz aplikację **TRENDnet Smart Home** i zlokalizować urządzenie. Kliknij na ikonę ustawienia urządzenia, a następnie wybierz opcję **Ustawienia zaawansowane**. Zalecane jest również, że możesz zmienić hasła bez drutu. Aby to zrobić, Zaloguj się do strony konfiguracyjnej urządzenia i dostosować ustawienia w sekcji bezprzewodowych.

## TRENDNET

#### Limited Warranty

TRENDnet warrants its products against defects in material and workmanship, under normal use and service, for the following length of time from the date of purchase. Warranty: 3 year limited warranty (When Applicable: 1 year warranty for power adapter, power supply, and cooling fan components.) Visit TRENDnet.com to review the full warranty policy, rights, and restrictions for this product.

#### Garantie Limitée

TRENDnet garantit ses produits contre les défauts matériels et de fabrication, dans des conditions normales d'utilisation et de service, pour les durées suivantes, à compter de la date de leur achat. Limitée: 3 ans de garantie limitée (Si applicable: 1 an de garantie sur l'adaptateur secteur, l'alimentation en énergie et les composants du ventilateur de refroidissement.) Visitez TRENDnet.com pour lire la polítique complète de garantie, les droits et les restrictions s'appliquant à ce produit.

#### Begrenzte Garantie

TRENDnet garantiert, dass seine Produkte bei normaler Benutzung und Wartung während der nachfolgend genannten Zeit ab dem Kaufdatum keine Material- und Verarbeitungsschäden aufweisen. Garantie: 3-Jahres-Garantie (Soweit zutreffend: 1 Jahr Garantie für Netzteil, Stromkabel und Ventilator.) Alle Garantiebedingungen, Rechte und Einschränkungen für dieses Produkt finden Sie auf TRENDnet.com.

#### Garantía Limitada

TRENDnet garantiza sus productos contra defectos en los materiales y mano de obra, bajo uso y servicio normales, durante el siguiente periodo de tiempo a partir de la fecha de compra. Garantia: 3 años (Cuando proceda: 1 año de garantía para componentes de adaptadores de corriente, fuente de alimentación y ventiladores de refrigeración.) Visite TRENDnet.com para revisar la política de garantía, derechos y restricciones para este producto.

#### Ограниченная гарантия

Гарантия компании TRENDnet распространяется на дефекты, возникшие по вине производителя, при соблюдении условий эксплуатации и обслуживания в течение установленного периода с момента приобретения. (Продукт: Ограниченная гарантия: Трехлетняя ограниченная гарантия (Распространяется: На протяжении 1 года на силовые адаптеры, источники питания и компоненты вентилятора охлаждения). Полную версию гарантийных обязательств, а также права пользователя и ограничения при эксплуатации данного продукта смотрите на вебсайте TRENDnet.com.

#### Garantia Limitada

TRENDnet garante seus produtos contra defeitos em material e mão de obra, sob condições normais de uso e serviço, pelo seguinte tempo a partir da data da compra. Garantia: Garantia limitada de 3 anos. (Quando aplicável: 1 ano de garantia para adaptador de tensão, fonte e componentes de ventoinhas). Visite TRENDnet.com para conhecer a política de garantia completa, direitos e restrições para este produto.)

#### Piiratud garantii

TRENDneti tavatingimustes kasutatavatel ja hooldatavatel toodetel on järgmise ajavahemiku jooksul (alates ostukuupäevast) tootmis-ja materjaildefektide garantii. garantii: 3-aastane piiratud garantii. (Garantii kohaldatakse: toiteadapteri, toiteallika ja jahutusventilaatori osadel on 1-aastane garantii.) Täisgarantii põhimõtete, õiguste ja piirangute kohta leiate lisateavet saiditl TRENDnet.com.

### Гарантія компанії

Гарантія компанії TRENDnet поширюється на дефекти, що виникли з вини виробника, при дотриманні умов експлуатації та обслуговування протягом встановленого періоду з моменту придбанна. (Продукт: Обмежена гарантія: 3 роки обмеженої гарантії (Пошироється: Протягом 1 року на силові адаптери, джерела живлення і компоненти вентилятора охолодження) Повну версію гарантійних зобов'язань, а також права користувача та обмеження при експлуатації даного продукту дивіться на вебсайті TRENDnet.com.

## TRENDNET

#### Certifications

This device can be expected to comply with Part 15 of the FCC Rules provided it is assembled in exact accordance with the instructions provided with this kit. Operation is subject to the following conditions:

- (1) This device may not cause harmful interference
- (2) This device must accept any interference received including interference that may cause undesired operation.

# F© CEO EHE

X

Waste electrical an electronic products must not be disposed of with household waste. Please recycle where facilities exist. Check with your Local Authority or Retailer for recycling advice. Applies to PoE Products Only: This product is to be connected only to PoE networks without routing to the outside plant.

#### Note

The Manufacturer is not responsible for any radio or TV interference caused by unauthorized modifications to this equipment. Such modifications could void the user's authority to operate the equipment.

#### Advertencia

En todos nuestros equipos se mencionan claramente las características del adaptador de alimentacón necesario para su funcionamiento. El uso de un adaptador distinto al mencionado puede producir daños fisicos y/o daños al equipo conectado. El adaptador de alimentación debe operar con voltaje y frecuencia de la energia electrica domiciliaria exitente en el país o zona de instalación.

#### Technical Support

If you have any questions regarding the product installation, please contact our Technical Support. Toil free US/Canada: 1-866-845-3673 Regional phone numbers available at www.trendnet.com/support Product Warranty Registration Please take a moment to register your product online. Go to TRENDnet's website at: http://www.trendnet.com/register

TRENDnet 20675 Manhattan Place, Torrance, CA 90501. USA Copyright © 2015. All Rights Reserved. TRENDnet.